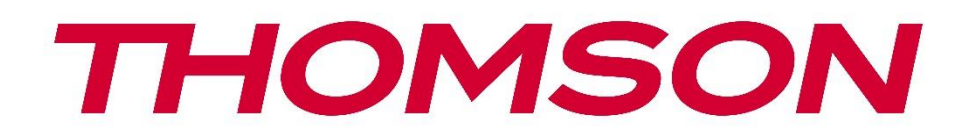

# 🗖 Google TV

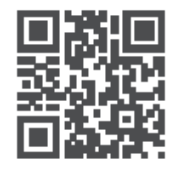

tv.mythomson.com

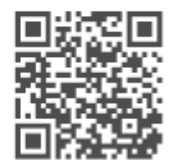

tv.mythomson.com/ en/Support/FAQs/

# **THOMSON STREAMING DONGLE 150 CAST**

## VAŽNO

Prije instalacije i korištenja Streaming Dongle 150 Cast pažljivo pročitajte ovaj priručnik. Držite ovaj priručnik pri ruci za daljnje potrebe.

| Sadr                        | žaj                                              |    |  |
|-----------------------------|--------------------------------------------------|----|--|
| 1 9                         | Sigurnosne informacije i informacije o proizvodu | 4  |  |
| 1.1                         | Oznake na proizvodu                              | 4  |  |
| 1.2                         | Pojednostavljena EU izjava o sukladnosti         | 5  |  |
| 1.3                         | Aplikacije i performanse                         | 5  |  |
| 1.4                         | Zaštita podataka                                 | 5  |  |
| 2 l                         | Uvod                                             | 5  |  |
| 3 Streaming Dongle 150 Cast |                                                  |    |  |
| 3.1                         | Proizvod                                         | 6  |  |
| 4 [                         | Daljinski upravljač                              | 7  |  |
| 5 1                         | Montaža                                          | 8  |  |
| 5.1                         | Sadržaj pakiranja                                | 8  |  |
| 5.2                         | Postaviti                                        | 8  |  |
| 5.3                         | 8 Prva instalacija                               | 9  |  |
| ļ                           | 5.3.1 Odabir jezika i regije instalacije         | 9  |  |
| ļ                           | 5.3.2 Postavljanje Google TV-a                   |    |  |
| ļ                           | 5.3.3 Postavljanje pomoću aplikacije Google Home |    |  |
| ľ                           | 5.3.4 Postavljanje na TV-u                       |    |  |
| 6 F                         | Početni zaslon                                   |    |  |
| 6.1                         | Dom                                              |    |  |
| 6.2                         | Go Ogle račun                                    |    |  |
| 6.3                         | Aplikacije                                       |    |  |
| 6.4                         | Kniižnica                                        |    |  |
| 6.5                         | Polie za pretraživanie Google TV-a               |    |  |
|                             | · · · · · · · · · · · · · · · · · · ·            |    |  |
| 6.6                         | o Obavijest                                      |    |  |
| 7 1                         | Dostavke                                         |    |  |
| , '<br>8 I                  | Povezivanie Bluetooth uređaja                    |    |  |
| ۲ ت<br>۵ 1                  | Dalijnski upravljači i pribor                    | 10 |  |
| 0.1                         |                                                  |    |  |

| 8.2  | Spari pribor                                            | 16 |
|------|---------------------------------------------------------|----|
| 8.3  | Daljinski upravljač                                     | 17 |
| 8.3  | 3.1 Uređaji                                             |    |
| 8.3  | 3.2 Tipke daljinskog upravljača                         |    |
| 8.4  | Funkcionalnost tipke zvjezdice na daljinskom upravljaču |    |
| 9 Sa | ıdržaj emitiranja (Google Cast)                         | 17 |
| 10   | "Hej Google" – Glasovni asistent i funkcija upravljanja |    |
| 11   | Postavke formata prikaza                                |    |
| 11.1 | Odabir formata                                          |    |
| 12   | Postavke formata zvuka                                  |    |
| 13   | Ažuriranja                                              |    |
| 14   | Pitanja i odgovori                                      |    |
| 15   | Tehničke specifikacije                                  | 21 |
| 15.1 | Audio i video                                           | 21 |
| 15.2 | Sustav i memorija                                       | 21 |
| 15.3 | Bežični Povezivost                                      | 21 |
| 15.4 | Kompatibilnost                                          |    |
| 15.5 | Opći podaci                                             |    |
| 16   | Informacije europske agencije                           |    |
| 16.1 | Licence                                                 |    |

# 1 Sigurnosne informacije i informacije o proizvodu

Vaš je uređaj pažljivo pregledan i zapakiran prije slanja. Prilikom raspakiranja provjerite jesu li svi dijelovi uključeni i držite ambalažu izvan dohvata djece . Preporučujemo da sačuvate kutiju tijekom jamstvenog roka kako biste svoj uređaj savršeno zaštitili u slučaju popravka ili jamstva.

Molimo pročitajte upute prije upotrebe uređaja i sačuvajte ih za kasniju upotrebu. Proizvod mora biti instaliran u skladu s nacionalnim propisima.

## 1.1 Oznake na proizvodu

Sljedeći simboli koriste se na proizvodu kao oznake za ograničenja, mjere opreza i sigurnosne upute. Svako objašnjenje treba uzeti u obzir samo tamo gdje proizvod nosi odgovarajuću oznaku. Zabilježite takve informacije iz sigurnosnih razloga.

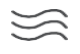

Molimo postavite uređaj na dobro prozračeno mjesto na ravnoj, čvrstoj i stabilnoj površini.

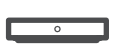

Isključite uređaj iz struje u slučaju duljeg nekorištenja. Ako je kabel za napajanje oštećen, mora se zamijeniti adapterom za napajanje od 12 V 1,5 A. Obratite se postprodajnoj službi kako biste izbjegli moguću opasnost.

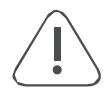

OBAVIJEST: Kako biste spriječili strujni udar, ne izlažite ovaj uređaj kiši ili vlazi i zaštitite ga od visokih temperatura, vlage, vode i prašine. Ne koristite uređaj na vlažnim ili hladnim mjestima.

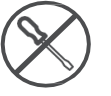

U slučaju da je potrebno popraviti uređaj, posjetite web-stranicu: https://tv.mythomson.com/en/Support/ i obratite se postprodajnoj službi.

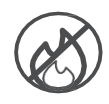

Kako biste spriječili širenje požara, uvijek držite svijeće ili druge izvore otvorenog plamena podalje. Uređaj držite dalje od izravne sunčeve svjetlosti.

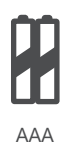

#### Zamjena baterije

Rizici od eksplozije ako se baterija zamijeni pogrešnom vrstom:

- zamjena baterije neispravnom vrstom koja može onemogućiti zaštitnu funkciju (na primjer, u slučaju nekih vrsta litijevih baterija)
- bacanje baterije u vatru ili vruću pećnicu ili mehaničko drobljenje ili rezanje baterije, što može uzrokovati eksploziju
- ostavljanje baterije u okruženju s izuzetno visokom temperaturom što može dovesti do eksplozije ili curenja zapaljive tekućine ili plina
- baterija izložena izuzetno niskom tlaku zraka što može uzrokovati eksploziju ili curenje zapaljive tekućine ili plina.

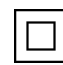

Oprema s ovim simbolom je električni uređaj klase II ili dvostruko izolirani električni uređaj. Dizajniran je na način da ne zahtijeva sigurnosno uzemljenje.

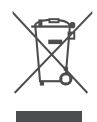

Ova oznaka označava da se ovaj proizvod mora propisno zbrinuti diljem EU u skladu s Direktivom 2002/96/EZ (EE otpad) i ne smije se odlagati s ostalim kućnim otpadom. Molimo vas da ga odgovorno reciklirate kako biste pomogli u održivoj ponovnoj upotrebi materijalnih resursa. Molimo vas da ga vratite u sustav za prikupljanje ili se obratite prodavaču od kojeg ste kupili proizvod. Prema Zakonu o baterijama, krajnji korisnici su zakonski obvezni vratiti stare baterije. Molimo vas da ne bacate rabljene baterije u kućni otpad, već ih vratite u sustav za prikupljanje rabljenih baterija.

Slike i ilustracije u ovom korisničkom priručniku služe samo kao referenca i mogu se razlikovati od stvarnog izgleda proizvoda. Dizajn i specifikacije proizvoda mogu se promijeniti bez prethodne najave.

## 1.2 Pojednostavljena EU izjava o sukladnosti

Ovime StreamView izjavljuje da je radio uređaj tipa Streaming Box u skladu s Direktivom 2014/53/EU. Cijeli tekst EU izjave o sukladnosti dostupan je na sljedećoj internetskoj adresi: <u>tv.mythomson.com/support</u>

Namijenjeno za u zatvorenom prostoru koristiti samo

## 1.3 Aplikacije i performanse

Brzina preuzimanja ovisi o vašoj internetskoj vezi. Neke aplikacije možda nisu dostupne u vašoj zemlji ili regiji. Možda će biti potrebna pretplata na streaming. Netflix je dostupan u odabranim zemljama. Više informacija na www.netflix.com . Dostupnost jezika za Google Assistant ovisi o podršci za Google Voice Search.

## 1.4 Zaštita podataka

Pružatelji aplikacija i pružatelji usluga mogu prikupljati i koristiti tehničke podatke i povezane informacije, uključujući, ali ne ograničavajući se na tehničke informacije o ovom uređaju, sustavu i aplikacijskom softveru te perifernim uređajima. Takve informacije mogu koristiti za poboljšanje proizvoda ili za pružanje usluga ili tehnologija koje vas osobno ne identificiraju. Osim toga, neke usluge trećih strana, koje su već uključene u uređaj ili ste ih instalirali nakon kupnje proizvoda, mogu zahtijevati registraciju s vašim osobnim podacima. Neke usluge mogu prikupljati osobne podatke čak i bez pružanja dodatnih upozorenja. StreamView ne može biti odgovoran za moguće kršenje zaštite podataka od strane usluga trećih strana.

# 2 Uvod

The Streaming Dongle 150 Cast nadogradnje tvoj televizor do jedan Pametan televizor i donosi the iskustvo od Android, poznat s mobitela na vaš televizor. Možete preuzeti aplikacije, kao što su usluge streaminga, igre, TV medijski centri i tisuće drugih više od Google Play. Zamolite Google da brzo pronađe YouTube videozapise, najnovije uspješnice, provjeri vremensku prognozu ili neki drugi sadržaj na internetu. Emitirajte svoje fotografije, videozapise i glazbu s mobilnih uređaja na televizor pomoću ugrađenog Google Casta.

# 3 Streaming Dongle 150 Cast

#### **Oprez:**

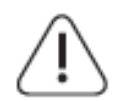

Ako želite spojiti uređaj na TV, prije bilo kakvog povezivanja provjerite jesu li i TV i uređaj isključeni. Nakon što je povezivanje završeno, možete uključiti uređaje i koristiti ih.

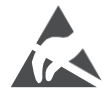

Ne dodirujte HDMI i USB terminale niti im se približavajte te spriječite elektrostatičko pražnjenje koje može ometati te terminale dok je televizor u USB načinu rada, jer će to uzrokovati prestanak rada ili abnormalno stanje.

#### Bilješka:

Stvarni položaj i raspored priključaka mogu se razlikovati od modela do modela.

## 3.1 Proizvod

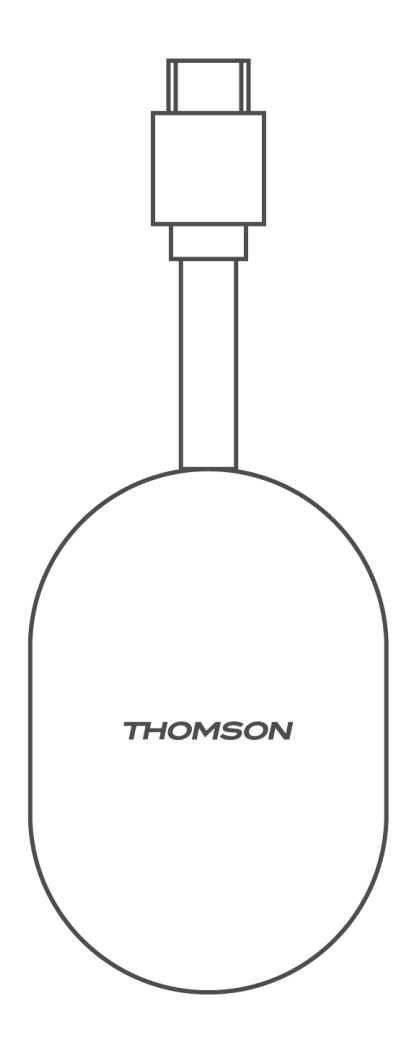

# 4 Daljinski upravljač

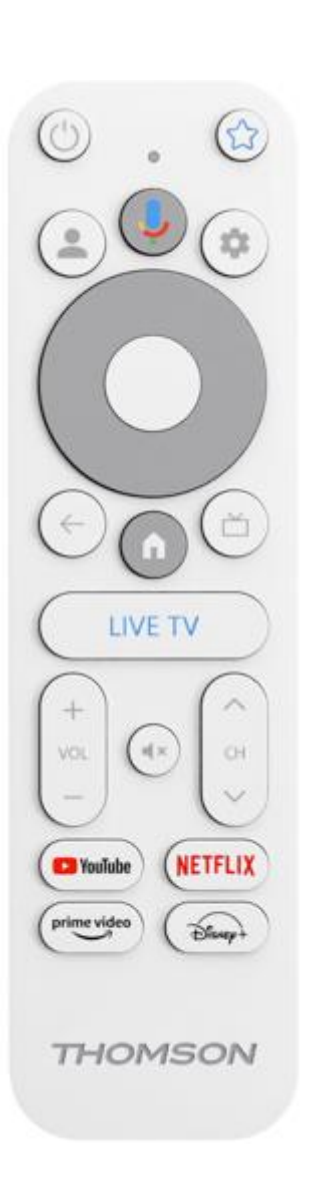

| Ċ           | Pripravnost: Brz Pripravnost / Pripravnost / Na                                                                                                    |
|-------------|----------------------------------------------------------------------------------------------------|
| *           | Pritisnite i držati ovaj gumb do odrediti the prečac funkcija od<br>ovaj gumb. Nakratko pritisnite the Zvjezdica gumb do lansiranje the<br>odabrano omiljena aplikacija ili do odabrati the ulazni izvor                                                       |
| •           | Prebacivanje profila: Prebacivanje između više Google profila                                                                                                    |
| Ļ           | Mikrofon: Aktivirajte Google asistenta                                                                                                    |
| \$          | Postavke: Prikaz izbornika postavki TV-a uživo (u načinu rada TV<br>uživo), prikaz dostupnih opcija postavki kao što su zvuk i slika                                                                                                    |
| $\bigcirc$  | Postavke: Prikaz izbornika postavki TV-a uživo (u načinu rada TV<br>uživo), prikaz dostupnih opcija postavki kao što su zvuk i slika                                                                                                    |
|             | U redu: Potvrđuje odabire                                                                                                    |
| ÷           | Natrag/Povratak: Povratak na prethodni izbornik, korak unatrag,<br>zatvaranje prozora, zatvaranje teleteksta (u načinu rada Live TV-<br>Teletekst). Izlaz iz reprodukcije multimedijskih datoteka i<br>povratak na pregledni izbornik MMP (Multi Media Player) |
| ď           | Elektronički programski vodič                                                                                                    |
| A           | Dom: Otvara se the Dom Zaslon.                                                                                                    |
| < 5>        | Program +/-: Prebacivanje između pojedinačnih TV/radio<br>kanala. Pomicanje kanala popis stranica po stranica kada the<br>kanal popis je prikazano na TV ekran                                                                                                 |
| +<br>~<br>- | Volumen +/-: Kontrole the Zvuk Volumen od the televizor                                                                                                    |
| Щ×          | Isključivanje zvuka: Potpuno isključivanje zvuka televizora                                                                                                    |
| YouTube     | Pokrenite YouTube aplikaciju                                                                                                    |
| NETFLIX     | Pokrenite Netflix aplikaciju                                                                                                    |
| prime video | Pokrenite aplikaciju Prime Video                                                                                                    |
| Disnep+     | Pokrenite Disney+ aplikaciju                                                                                                    |
| TV UŽIVO    | Pokrenite aplikaciju Live TV                                                                                                    |

# 5 Montaža

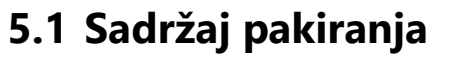

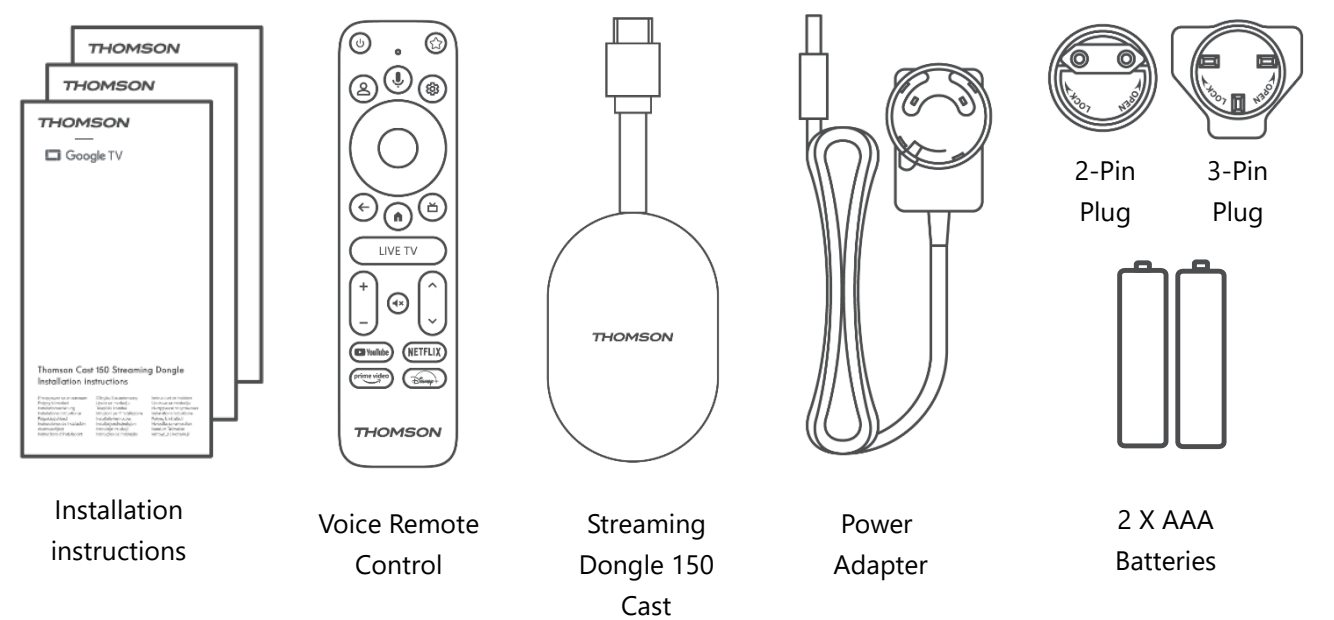

#### 5.2 Postaviti

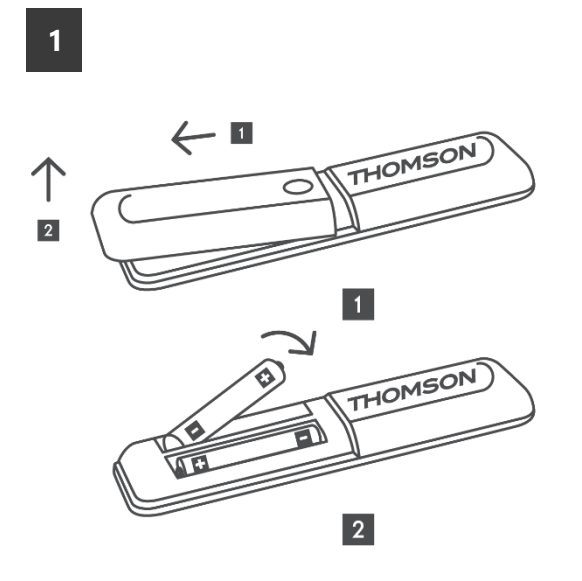

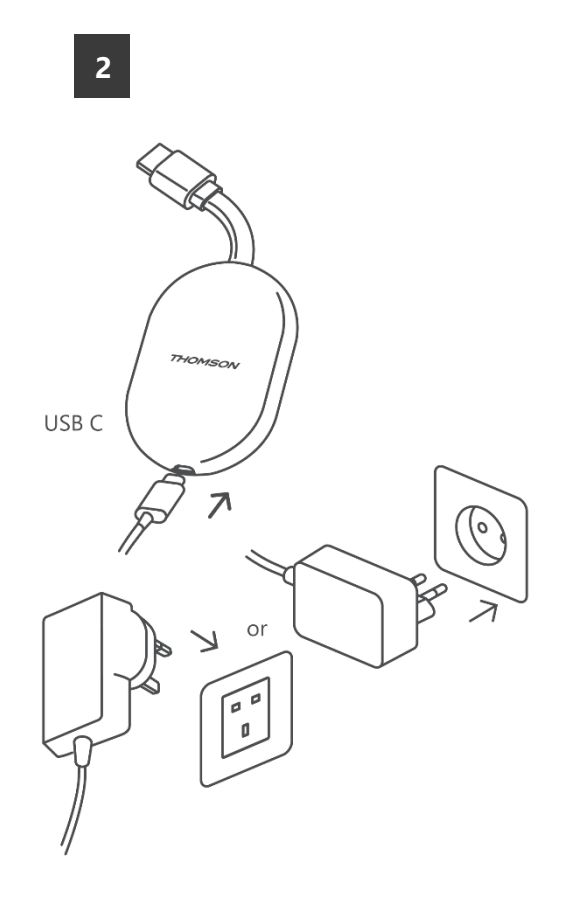

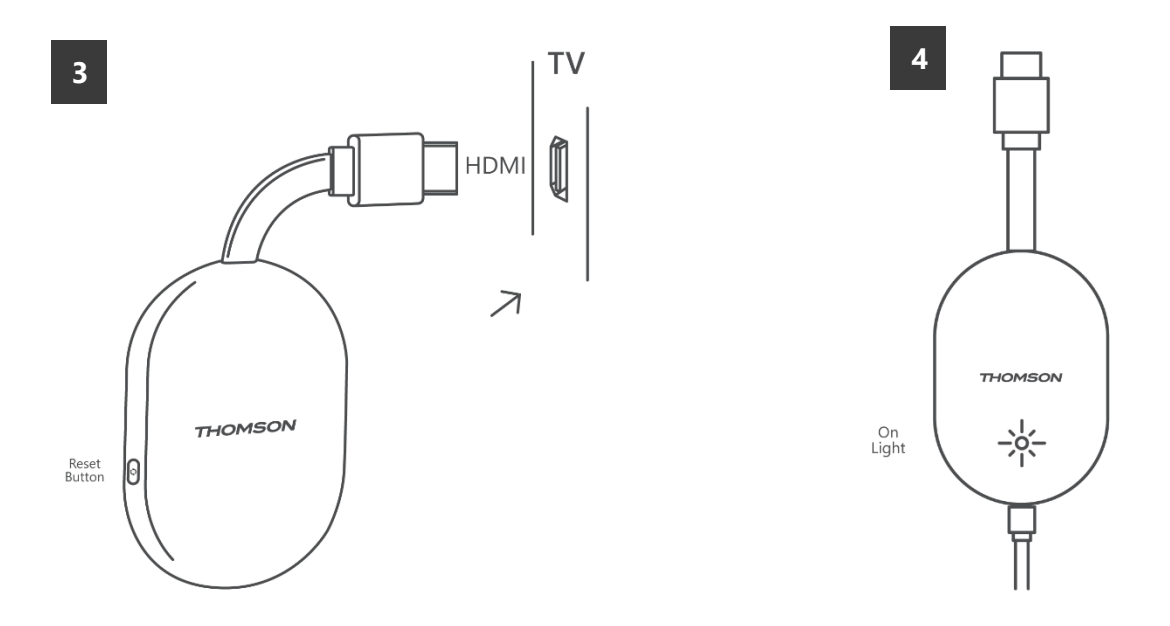

Uključite televizor i priključite Streaming Dongle 150 Cast u napajanje te slijedite upute na zaslonu.

#### 5.3 Prva instalacija

Slijedite grafičke upute na zaslonu kako biste uparili daljinski upravljač sa Streaming Dongle 150 Cast putem Bluetootha.

Nakon što uspješno uparite daljinski upravljač sa Streaming Dongle 150 Cast putem Bluetootha, na zaslonu će se pojaviti daljnji dijaloški prozori.

#### 5.3.1 Odabir jezika i regije instalacije

Molimo odaberite jezik instalacije i svoju regiju te slijedite daljnje upute za instalaciju na zaslonu.

#### 5.3.2 Postavljanje Google TV-a

Streaming Dongle 150 Cast možete postaviti putem Google Home aplikacije na svom mobitelu (telefonu ili tabletu) ili ručno odabirom opcije "Postavi na TV-u umjesto toga" pri dnu zaslona.

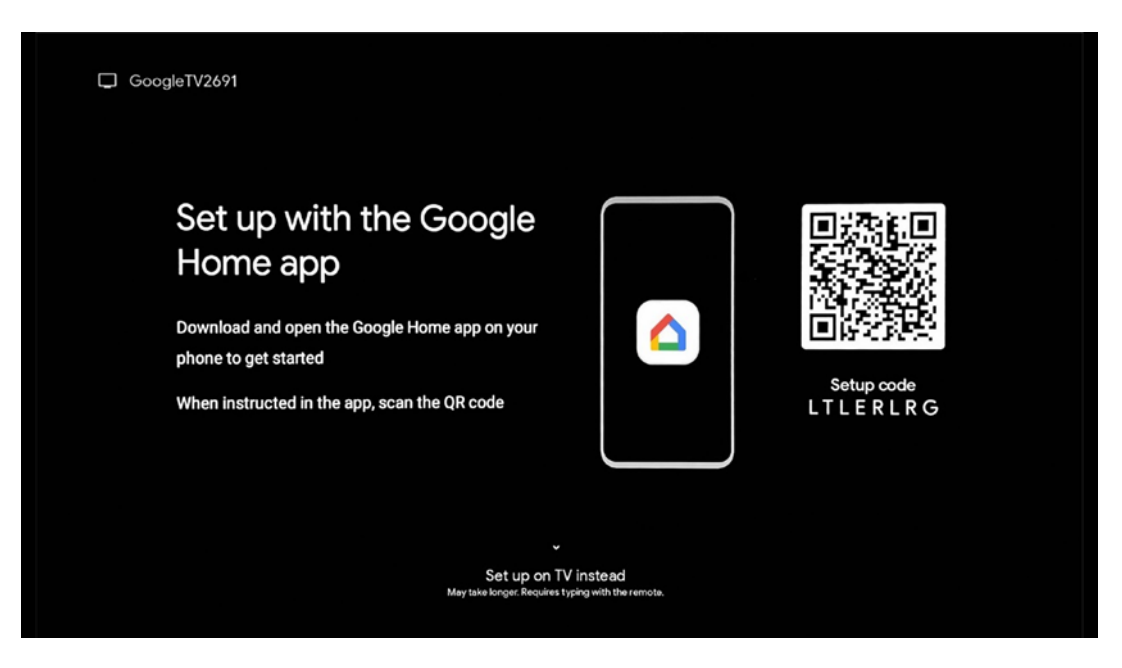

#### 5.3.3 Postavljanje pomoću aplikacije Google Home

Za postavljanje pomoću aplikacije Google Home potrebno je imati mobilni uređaj (pametni telefon ili tablet) s instaliranom aplikacijom Google Home i da je mobilni uređaj spojen na internet putem iste Wi-Fi mreže na koju se spaja Streaming Dongle 150 Cast. Za instalaciju aplikacije Google Home skenirajte QR kôd na televizoru ili potražite "Google Home" u trgovini aplikacija na mobilnom uređaju. Ako je aplikacija Google Home već instalirana na vašem mobilnom uređaju, otvorite je i slijedite upute na televizoru i mobilnom uređaju. Postavljanje televizora putem aplikacije Google Home na vašem mobilnom uređaju ne bi trebalo biti prekinuto.

**Napomena:** Neki mobilni uređaji s novijom verzijom Android OS-a nisu u potpunosti kompatibilni s instalacijom Google TV-a putem aplikacije Google Home. Stoga preporučujemo opciju instalacije "Postavi na TV-u".

#### 5.3.4 Postavljanje na TV-u

Za instalaciju Streaming Dongle 150 Cast pomoću televizora i daljinskog upravljača, pritisnite tipku za usmjeravanje prema dolje na daljinskom upravljaču kako biste odabrali opciju " **Postavi na televizoru** ". Zatim slijedite upute na zaslonu za dovršetak instalacije.

**Odaberite svoju Wi-Fi mrežu** - Odaberite dostupnu Wi-Fi mrežu i povežite svoj Streaming Dongle 150 Cast unosom odgovarajuće lozinke

**Prijava putem Googlea** - Prijavite se na svoj Google račun pomoću adrese epošte i lozinke

#### Napomena :

Za postavljanje Streaming Donglea 150 Cast potreban je Google račun. Za pristup trgovini Google Play, korištenje funkcije "Hej Google" ili pokretanje omiljenih aplikacija morate biti prijavljeni sa svojim Google računom.

Ako nemate Google račun ili želite stvoriti dijeljeni račun, morate ga registrirati prije instaliranja Streaming Donglea na svoje računalo ili pametni telefon. Google račun možete stvoriti posjetom sljedeće web stranice: <u>https://accounts.google.com/signup</u> Nakon što dovršite početnu instalaciju vašeg THOMSON streaming uređaja, prikazat će se početni zaslon Google TV-a.

Napomena: Imajte na umu da su ilustracije izbornika prikazane u ovom korisničkom priručniku samo za referencu i mogu se razlikovati u vašoj zemlji.

## 6 Početni zaslon

#### 6.1 Dom

S početnog zaslona možete pokrenuti bilo koju instaliranu aplikaciju, gledati film iz raznih aplikacija za streaming ili ući u izbornik Postavke vašeg Thomson 150 streaming adaptera. Također, možete u bilo kojem trenutku izaći iz bilo koje aplikacije i vratiti se na početni zaslon pritiskom na tipku Home na daljinskom upravljaču.

U prvom retku ( **Preporučeno za vas** ) bit će predložen sadržaj streaminga aplikacija za streaming instaliranih na vašem televizoru prema vašim kriterijima pretraživanja u vašoj povijesti pretraživanja.

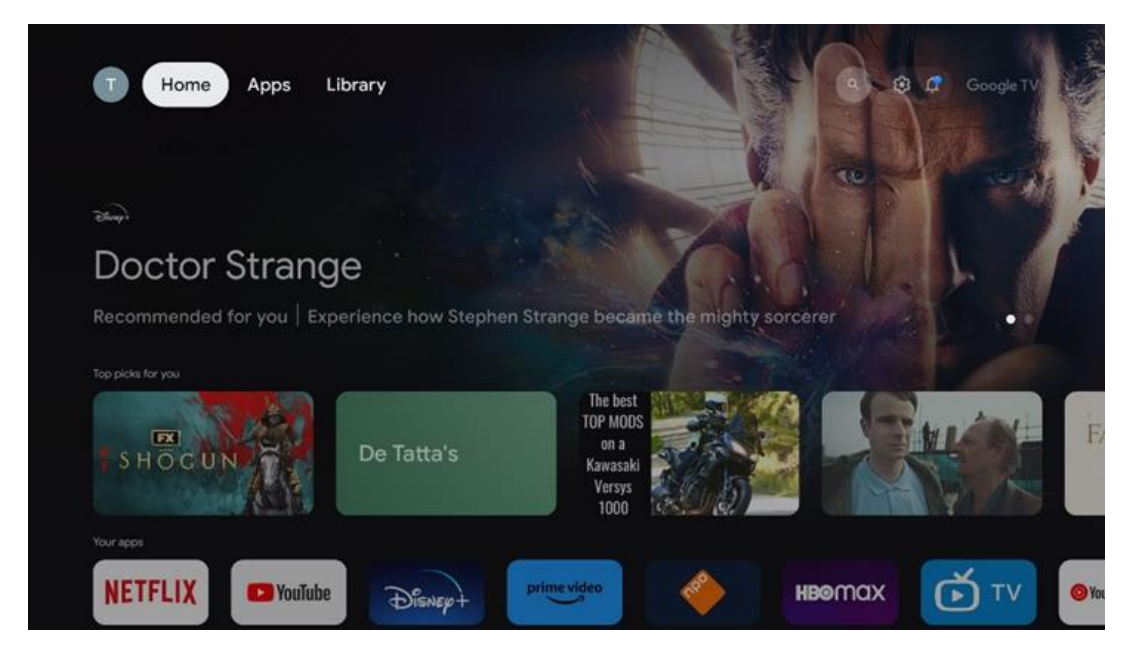

**Napomena:** Ovisno o postavkama vašeg televizora i odabiru države tijekom početnog postavljanja, izbornik Početak može sadržavati različite elemente.

Drugi red (**Vaše aplikacije**) je red aplikacija. Najvažnije aplikacije za streaming usluge poput Netflixa ili YouTubea mogu se pronaći u ovom prvom redu.

Odaberite aplikaciju pomoću tipki za smjer na daljinskom upravljaču i potvrdite odabir tipkom OK za pokretanje odabrane aplikacije.

Odaberite aplikaciju i pritisnite i držite gumb U redu da biste uklonili odabranu aplikaciju iz

prvog retka favorita, premjestili je na novi položaj ili je pokrenuli.

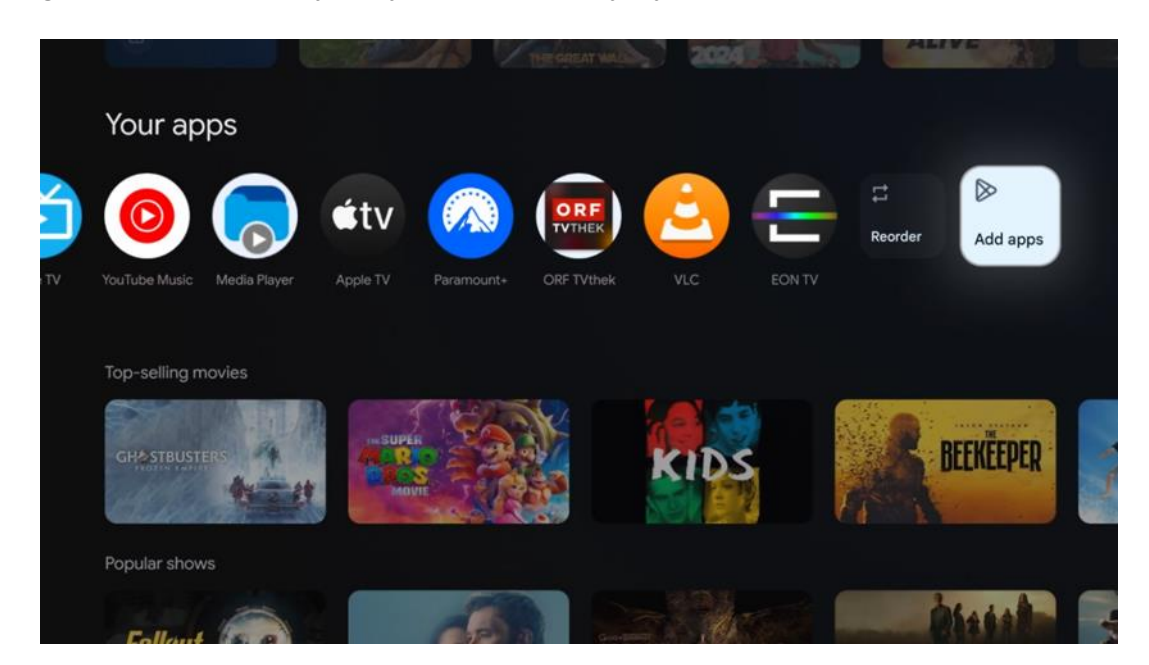

Na pretposljednjoj i posljednjoj poziciji u ovom retku naći ćete okvire s opcijama " **Promijeni redoslijed** " i " **Dodaj aplikacije** ". Odaberite ove funkcijske opcije za promjenu redoslijeda aplikacija u ovom retku ili za dodavanje nove aplikacije u ovaj redak omiljenih aplikacija.

Dalje na početnom zaslonu pronaći ćete dodatne kanale prikazane po žanru ili kategoriji sadržaja za streaming.

**Napomena:** Primjene prikazane na slici služe samo u ilustrativne svrhe i mogu se razlikovati ovisno o zemlji instalacije.

## 6.2 Go Ogle račun

Idite na ikonu profila u gornjem lijevom kutu i pritisnite "U redu". Označite ikonu profila i pritisnite "U redu".

Ovdje možete promijeniti postavke profila, dodati novi Google račun ili upravljati postojećim računima.

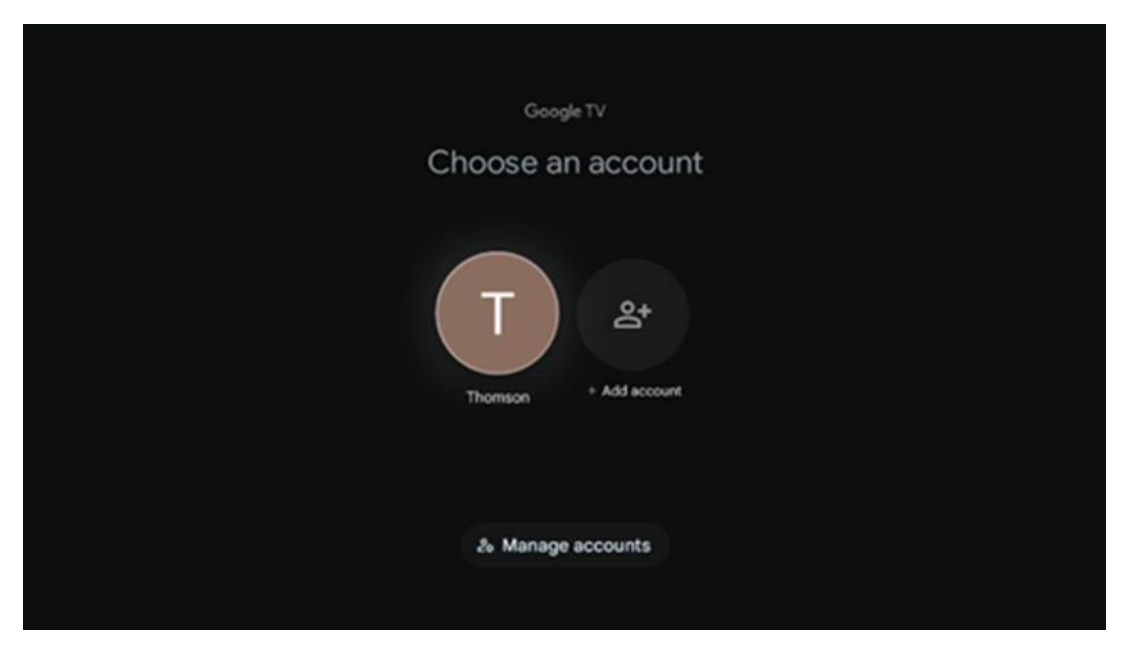

## 6.3 Aplikacije

Odaberite karticu Aplikacije na početnom zaslonu za prikaz aplikacija instaliranih na vašem televizoru. Označite traku za pretraživanje da biste upisali naziv aplikacije koju želite instalirati iz Trgovine Google Play.

| N Home Apps Library       | Google TV                  |   |
|---------------------------|----------------------------|---|
| Disnep+                   | prime video                |   |
| NETFLIX TOUTube           | prime video RTL+ {DA<br>ZN | A |
| Search for apps and games |                            |   |

**Napomena:** Neke aplikacije rade samo u vašoj vlastitoj mreži. Ove aplikacije nisu otvorene internetske usluge, već samo interna rješenja za nekoliko televizora u istom kućanstvu. Rad ovih aplikacija stoga može odrediti vaš IP TV ili mrežni operater.

Neke su aplikacije dostupne za preuzimanje prema geolokaciji . To znači da su aplikacije koje ovise o geolokaciji dostupne samo u trgovini Google Play prema pravilima geolokacije i ne mogu se preuzeti i instalirati u različitim zemljama. Neke aplikacije koje su dostupne za mobilne uređaje poput mobitela i tableta iz pravnih razloga nisu dostupne za preuzimanje na Google TV uređajima.

#### 6.4 Knjižnica

Odaberite karticu Biblioteka na početnom zaslonu za reprodukciju sadržaja za streaming koji ste već kupili ili unajmili na svom televizoru ili mobilnim uređajima poput mobilnog telefona ili tableta pomoću Google računa.

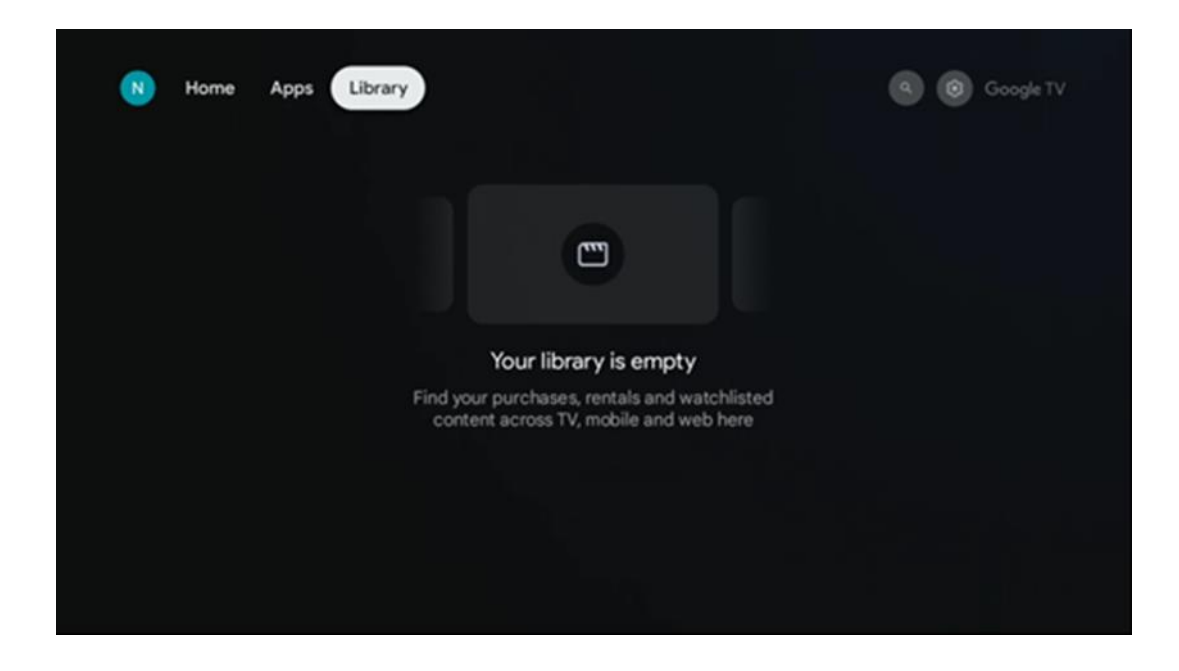

#### 6.5 Polje za pretraživanje Google TV-a

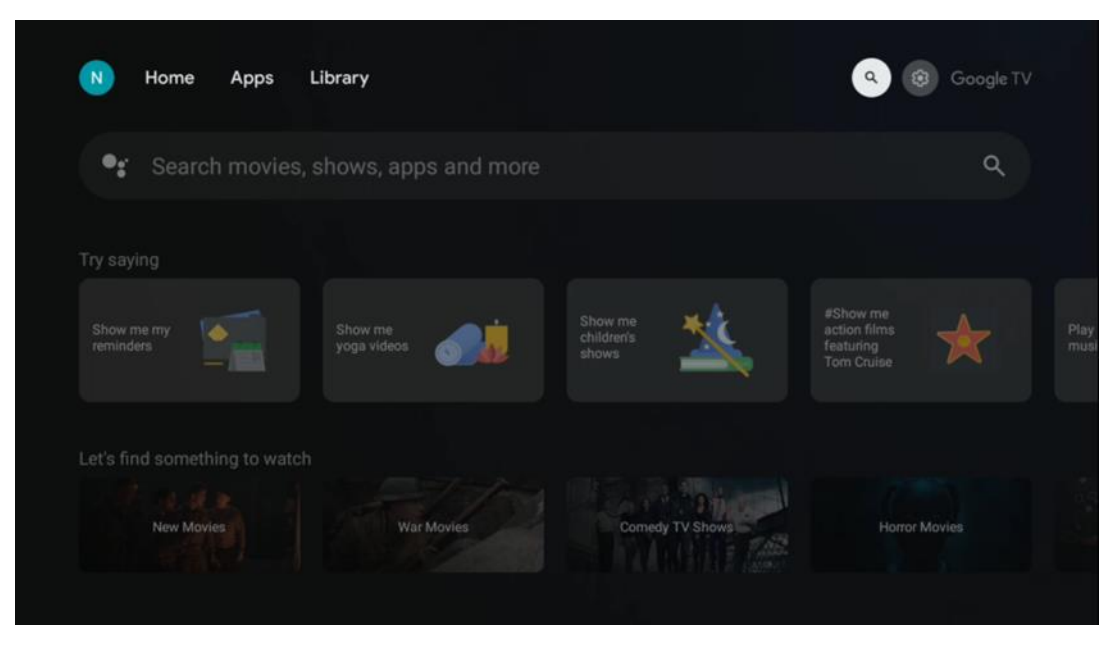

Alati za pretraživanje nalaze se u gornjem lijevom kutu zaslona. Možete unijeti riječ za početak pretraživanja pomoću virtualne tipkovnice ili isprobati glasovno pretraživanje pomoću mikrofona ugrađenog u daljinski upravljač. Pomaknite fokus na željenu opciju i pritisnite **OK** za nastavak.

**Glasovno pretraživanje** – Pritisnite ikonu mikrofona za pokretanje funkcije glasovnog pretraživanja. Polje za glasovno pretraživanje Google pojavljuje se na vrhu zaslona. Postavite svoje pitanje Googleu i vaš televizor će vam odgovoriti. Za lokalne pojmove za pretraživanje važno je da jezik izbornika televizora bude postavljen na lokalni jezik.

**Pretraživanje pomoću tipkovnice** – Odaberite traku za pretraživanje i pritisnite **U redu** . Virtualna Google tipkovnica pojavit će se na zaslonu. Upišite pitanje na koje želite odgovor .

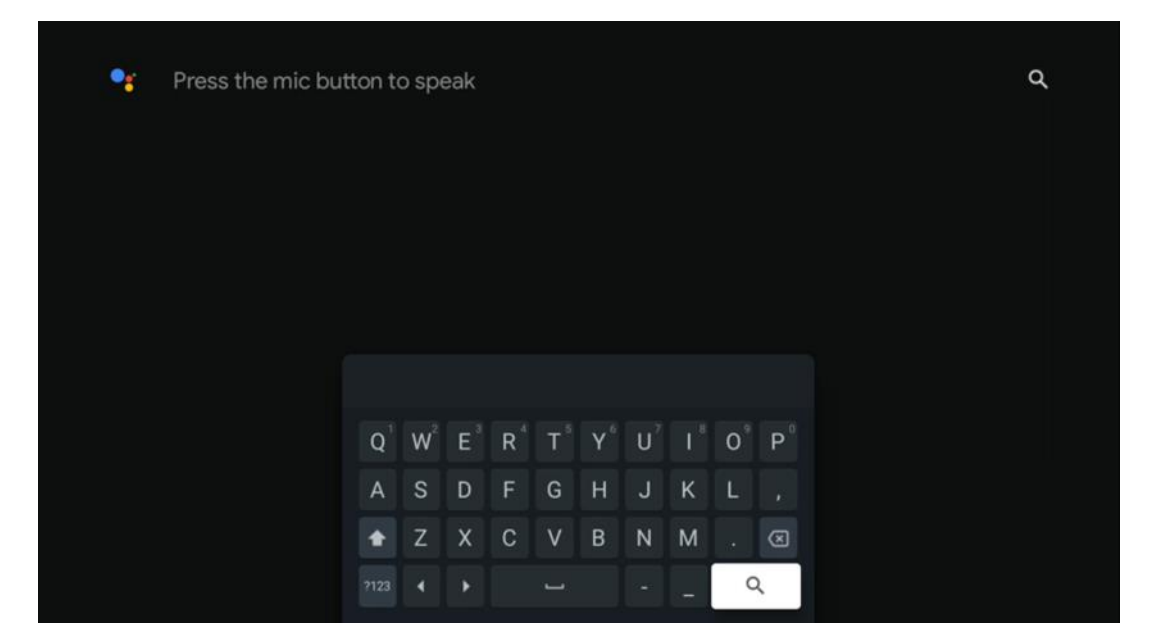

## 6.6 Obavijest

Gumb za obavijesti pojavljuje se samo kada postoji jedna ili više nepročitanih obavijesti. Da biste ih provjerili, idite na ikonu Postavke, otvorit će se podmeni. Na dnu podmenija moći ćete pronaći sve najnovije obavijesti.

# 7 Postavke

Za pristup cijelom popisu dostupnih postavki, otvorite početni zaslon pritiskom na gumb (ikona) Početni zaslon i odaberite gumb (ikona) Postavke u gornjem desnom kutu.

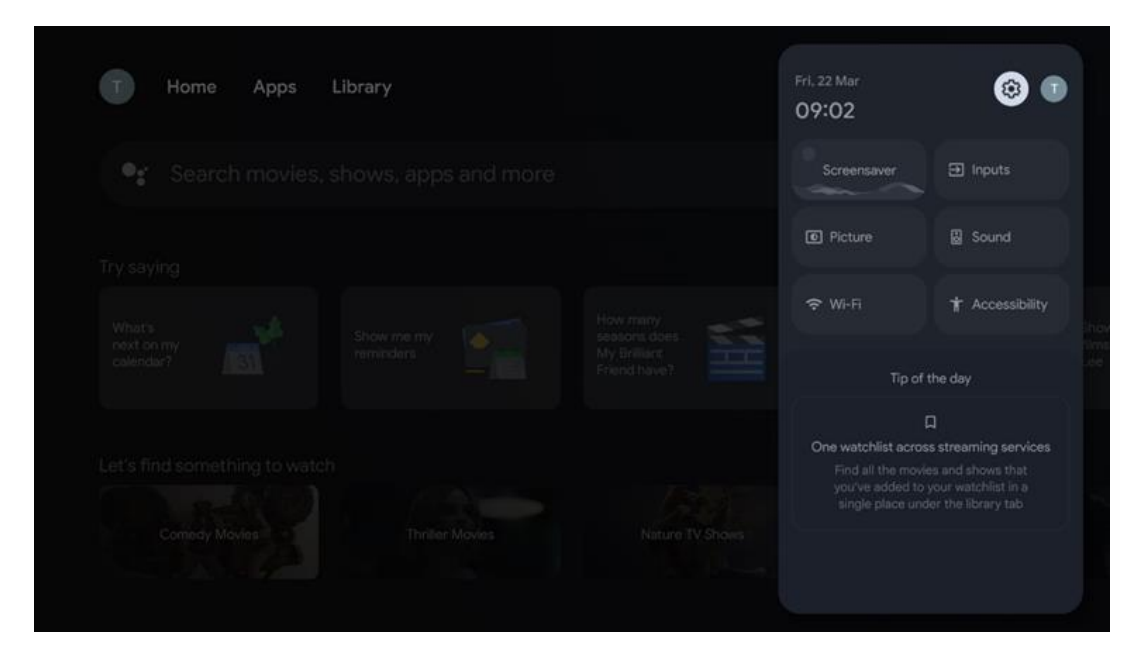

# 8 Povezivanje Bluetooth uređaja

## 8.1 Daljinski upravljači i pribor

U ovom izborniku možete spojiti audio uređaje poput slušalica i zvučnika, kao i ulazne uređaje poput gamepadova, miša ili tipkovnice putem Bluetootha na Streaming dongle 150 cast. Također možete postaviti daljinski upravljač tako da pomoću THOMSON daljinskog upravljača možete kontrolirati uključivanje/isključivanje, glasnoću +/- ili odabir ulaza spojenih uređaja (TV, AV prijemnik ili soundbar). Pritisnite gumb na daljinskom upravljaču i pritisnite OK za otvaranje izbornika Postavke. Odaberite Bluetooth i pritisnite OK.

## 8.2 Spari pribor

Provjerite je li na uređaju koji želite spojiti na Streaming dongle 150 cast aktiviran način uparivanja putem Bluetootha. Odaberite opciju izbornika Upari pribor i pritisnite OK. Bluetooth uređaj bit će naveden s desne strane. Odaberite uređaj i pritisnite OK za početak postupka uparivanja.

#### 8.3 Daljinski upravljač

Odaberite opciju izbornika Postavljanje tipki daljinskog upravljača i pritisnite **OK** . U izborniku Postavljanje tipki daljinskog upravljača nalaze se dva podmenija:

#### 8.3.1 Uređaji

Odaberite Dodaj uređaj i pritisnite **OK**. Odaberite uređaj kojim želite upravljati pomoću Thomsonovog daljinskog upravljača, TV-a, Soundbara ili AV prijemnika i pritisnite **OK**. Odaberite marku svog uređaja s popisa i pritisnite **OK**. Odaberite opcije upravljanja kojima želite upravljati pomoću Thomsonovog daljinskog upravljača i slijedite upute na TV zaslonu.

#### 8.3.2 Tipke daljinskog upravljača

U ovom podmeniju možete konfigurirati rad vašeg Thomson RCU-a. Možete postaviti koje operativne funkcije želite nastaviti koristiti s originalnim daljinskim upravljačem spojenog uređaja (TV, AV receiver ili soundbar), a koje želite koristiti s Thomsonovim daljinskim upravljačem.

# 8.4 Funkcionalnost tipke zvjezdice na daljinskom upravljaču

Za dodjeljivanje funkcije tipki sa zvjezdicom, pritisnite je i držite. Pojavit će se dijaloški okvir s aplikacijama instaliranim na vašem uređaju. Odaberite aplikaciju koju želite pokrenuti pomoću tipke sa zvjezdicom, a zatim potvrdite svoj odabir pritiskom na OK.

# 9 Sadržaj emitiranja (Google Cast)

Streaming Dongle 150 Cast ima ugrađeni Google Cast. Možete emitirati videozapise, glazbu ili drugi sadržaj sa svog pametnog telefona, tableta ili računala na svoj TV.

- 1. Molim uvjeri se da tvoj telefon, tablet, ili računalo je u isto mreža kao Vaš Thomson Streaming Dongle 150 Cast.
- 2. Otvoriti the aplikacija da podržava lijevanje, npr., YouTube.
- 3. Odaberite the video i kliknite na ikona emitiranja .
- 4. Odaberite the Thomson 150 i pritisnite U REDU.

#### Reprodukcija će započeti automatski.

#### Bilješka:

Imajte na umu da ne podržavaju sve aplikacije za streaming video sadržaja funkciju Google Cast.

# 10 "Hej Google" – Glasovni asistent i funkcija upravljanja

Streaming Dongle 150 Cast podržava značajku glasovnog upravljanja 'Hey Google'. Da biste je aktivirali, pritisnite gumb mikrofona na daljinskom upravljaču. Pomoću 'Hey Google' možete upravljati raznim funkcijama, kao što su podešavanje glasnoće, isključivanje ili uključivanje zvuka i pokretanje instaliranih aplikacija. Također možete pretraživati informacije na mreži, na primjer, pitati 'Kakvo će biti vrijeme sutra?' ili pretraživati filmove, serije i videozapise na streaming uslugama poput Netflixa, Prime Videa, Disney+ i YouTubea.

## 11 Postavke formata prikaza

Pritisnite gumb Postavke na daljinskom upravljaču ili odaberite ikonu Postavke na početnom zaslonu i otvorite Zaslon i zvuk -> Napredne postavke zaslona.

**Dopusti način igre** - ova je funkcija aktivirana prema zadanim postavkama.

Način igre na Streaming Dongleu 150 Cast nudi sljedeće značajke:

- **Smanjuje ulazno kašnjenje** : Kada je omogućen način igre, uređaj za streaming signalizira vašem **televizoru ili monitoru** da pređe u način rada s niskom latencijom. To minimizira kašnjenje između pritiska gumba i prikaza akcije na zaslonu.
- Onemogućuje obradu videa : Televizori često primjenjuju naknadnu obradu kako bi poboljšali kvalitetu videa (poput zaglađivanja pokreta ili povećanja razmjera). Način igre isključuje većinu tih procesa kako bi se osiguralo brže vrijeme odziva.
- **Optimizira za igranje u oblaku** : Na uređajima za streaming koji podržavaju **igranje u oblaku** (npr. NVIDIA GeForce NOW, Xbox Cloud Gaming), omogućavanje načina igre poboljšava odzivnost za bolje iskustvo igranja.

## 11.1 Odabir formata

#### Automatski:

Ako odaberete postavku Automatski format prikaza, sustav omogućuje instaliranim aplikacijama da automatski prilagode HDR format vašem uređaju za prikaz. S ovom opcijom postavke sve aplikacije automatski prikazuju video sadržaj u optimalnom video formatu, ali ne u najvišoj kvaliteti.

#### Priručnik:

Ako je odabrana ova opcija, možete ručno deaktivirati HDR formate koje podržavaju vaši uređaji za reprodukciju, a koji mogu uzrokovati probleme s reprodukcijom. HDR formati koje vaš uređaj za reprodukciju ne podržava bit će prikazani pod "nepodržani formati" i ne mogu se prisilno aktivirati. Instalirane aplikacije mogu automatski odabrati video format koji se neće prikazivati u najvišoj video kvaliteti.

## 12 Postavke formata zvuka

Pritisnite gumb Postavke na daljinskom upravljaču ili odaberite ikonu Postavke na početnom zaslonu i otvorite **Zaslon i zvuk** -> **Napredne postavke zvuka**.

#### Dostupne su sljedeće postavke formata zvuka:

#### Automatski

Ova postavka zvuka je omogućena prema zadanim postavkama na Streaming Dongle 150 Cast. S ovom opcijom, Streaming Dongle 150 Cast automatski prepoznaje i odabire optimalni audio format koji vaš TV podržava.

Preporučuje se da ova postavka ostane uključena za najbolje audio performanse.

#### Ništa

Opciju 'Ništa' u izborniku Postavke zvuka treba odabrati samo ako ne želite reprodukciju Dolby zvuka sa Streaming Dongle 150 Cast.

#### Priručnik

Selektivno možete omogućiti ili onemogućiti svaki audio format koji podržava Streaming Dongle 150 Cast, bez obzira podržava li ga vaš povezani TV ili audio sustav putem HDMI eARC-a.

#### Informacije o formatu

Ovaj odjeljak prikazuje audio formate koje podržava vaš TV ili spojeni audio sustav.

# 13 Ažuriranja

Ažuriranje softvera Streaming Dongle 150 Cast događa se automatski. Ako su dostupna ažuriranja, primit ćete obavijest na početnom zaslonu. Odaberite obavijest i pritisnite gumb U redu da biste je pročitali.

# 14 Pitanja i odgovori

| Što može Ja učiniti s moj Streaming Dongle 150 Cast?                                                        | Streaming Dongle 150cast pretvara vaš televizor u<br>pametni televizor i donosi Android značajke poznat iz<br>mobilni telefoni do tvoj TELEVIZOR. Vas može<br>preuzimanje aplikacije<br>takav kao strujanje usluge, igre, televizor mediji centri i tisuće<br>od drugi s Google Playa. Za više informacija posjetite web-stranicu<br>tv.mythomson.com                                    |
|----------------------------------------------------------------------------------------------------|----------------------------------------------------------------------------------------------------|
| Učini Ja potreba jedan Pametan televizor do koristiti<br>moj Streaming Dongle 150 Cast?                     | Ne, vas nemoj. The Nadogradnje streaming adaptera 150 Cast<br>bilo koji televizor do jedan Pametni televizor.                                                                                                    |
| Što veze su potreban do djelovati moj Streaming Dongle 150<br>Cast?                                         | Priključak na TV ili Projektor:<br>Streaming Dongle 150 Cast podržava video rezolucije do 4K<br>Ultra HD i treba ga spojiti na HDMI priključak vašeg televizora<br>ili projektora.                                                                                                    |
| Ako glasovno upravljanje "Hej Google" ne reagira                                                            | Provjerite status mreže.                                                                                                    |
| Koje audio formate podržava moj Streaming Dongle 150 Cast?                                                  | Streaming Dongle 150 Cast podržava većinu digitalnih audio formata.                                                                                                    |
| Zašto nema signala na mom televizoru iako je moj Streaming<br>Dongle 150 Cast spojen na njega HDMI kabelom? | Možda ste odabrali pogrešan ulazni izvor na<br>televizoru. Nakon prebacivanja na ispravan HDMI<br>priključak, potrebno je nekoliko sekundi za primanje<br>signala sa Streaming Dongle 150 Cast uređaja.                                                                                                    |
| Televizor ne prikazuje 4K Ultra HD sliku sa Streaming Dongle<br>150 Cast.                                   | <ul> <li>Kvaliteta ovisi o mediju i ulaznom izvoru. Loša<br/>kvaliteta slike može biti uzrokovana sljedećim<br/>razlozima:</li> <li>Gledate sadržaj niske rezolucije.</li> <li>Vaš televizor ne podržava 4K UHD.</li> <li>Priključeni HDMI priključak koji se koristi<br/>trebao bi podržavati 4K ulaz (neki televizori<br/>podržavaju 4K samo na određenim<br/>priključcima)</li> </ul> |
| Trebam li Google račun za korištenje Streaming<br>Dongle 150cast uređaja?                                   | Za postavljanje Streaming Dongle 150 Cast uređaja<br>potreban je Google račun. Morate biti prijavljeni na<br>svoj Google račun na Streaming Dongle 150 Cast<br>uređaju kako biste pristupili trgovini Google Play,<br>funkciji Hey Google i omiljenim sadržajima aplikacija<br>za streaming.                                                                                             |
| Ne mogu pronaći određenu aplikaciju na Google Play<br>Storeu, iako je mogu preuzeti na svoj telefon.        | Neke aplikacije koje su dostupne u Trgovini Google<br>Play za mobilne uređaje poput pametnih telefona i<br>tableta nisu dostupne za Google TV uređaje iz pravnih<br>razloga.                                                                                                    |
| Mogu li kreirati ili urediti svoj Google račun na svom Thomson<br>Streaming Dongle 150 Cast uređaju?        | Ne, za izradu i uređivanje Google računa morate koristiti<br>mobitel ili računalo.                                                                                                    |

| Koji su internetski zahtjevi za optimalan rad Streaming Dongle<br>150 Cast-a?      | Streaming Dongle 150 Cast dobro radi sa<br>standardnom internetskom vezom. Međutim, imat<br>ćete bolje iskustvo što je internetska veza brža. Imajte<br>na umu da što je više uređaja spojeno na vašu kućnu<br>mrežu, to manje širokopojasnog interneta imate za<br>svoj Streaming Dongle 150 Cast. |
|------------------------------------------------------------------------------------|----------------------------------------------------------------------------------------------------|
| Koji se Bluetooth uređaji mogu spojiti na Streaming Dongle<br>150 Cast?            | Na Streaming Dongle 150 Cast možete spojiti audio<br>uređaje, poput slušalica i zvučnika, kao i ulazne<br>uređaje, poput tipkovnice ili kontrolera za igre.<br>putem Bluetootha.                                                                                                    |
| Kako se koristi Google asistent?                                                   | U početnom izborniku Androida pritisnite gumb<br>Google Assistant na daljinskom upravljaču Streaming<br>Dongle 150 Cast. Možete pretraživati bilo koji sadržaj.<br>Sav sadržaj povezan s vašim pitanjem pojavit će se na<br>popisu.                                                                 |
| Kako mogu saznati je li dostupna nova verzija<br>softvera za moj streaming uređaj? | Ažuriranja softvera za Streaming Dongle 150 Cast su<br>automatska. Ako su dostupna ažuriranja za instalirane<br>aplikacije, obavijest će se pojaviti na početnom<br>zaslonu. Idite do Obavijesti i pritisnite U redu da biste<br>je pročitali.                                                      |
| Može li se moj Streaming Dongle 150 Cast koristiti i<br>kao IPTV prijemnik?        | Da, Streaming Dongle 150 Cast može se koristiti za IPTV. Za<br>gledanje IPTV kanala morate preuzeti svoju željenu IPTV<br>aplikaciju ili onu koju je odredio vaš davatelj usluga.                                                                                                    |

# 15 Tehničke specifikacije

#### 15.1 Audio i video

Prikaz rezolucija: 4K Ultra HD

Video rezolucija: 4Kx2K pri 60 sličica u sekundi, 1080p, 1080i, 720p, 576p, 576i, 480p, 480i Dekodiranje zvuka: Dolby Digital, Dolby Digital Plus, Dolby Atmos

## 15.2 Sustav i memorija

Radno sustav: Google TV - ATV 12 Čipset: Amlogic S905Y4B CPU: RUKA Četverojezgreni Cortex-A35 16500 DMIPS GPU: ARM Mali-G31 MP2 850MHz SDRAM: LPDDR4 2 GB flash memorije: eMMC 8 GB

#### 15.3 Bežični Povezivost

Ugrađeno Wi-Fi: 802.11 b/g /n/a/ac/sjekira, 2.4 GHz /5 GHz 2T2R Bluetooth: 5.2 Bluetooth: 2400 MHz ~ 2483,5 MHz (79 kanali) 2.4G Wi-Fi: CH1~CH14/2400MHz - 2483,5MHz 5G Wi-Fi: CH36~CH48/5150MHz-5250MHz CH52~CH64/5250MHz-5350MHz CH100~CH140/5470MHz-5725MHz CH149~CH165/5725MHz-5850MHz RF Efektivna izotropna izračena snaga, EIRP:

```
2.4G WIFI: EIRP < 20dBm
Bluetooth: EIRP < 20dBm
5G Wi-Fi :
5150MHz-5250MHz: EIRP < 23dBm
5250MHz-5350MHz: EIRP < 20dBm
5470MHz-5725MHz: EIRP < 20dBm
5725MHz-5850MHz: EIRP < 13,98dBm
```

#### 15.4 Kompatibilnost

HD, FHD i UHD Televizori s HDMI kompatibilan luka Bluetooth tipkovnica Bluetooth kontroler za igre

#### 15.5 Opći podaci

```
Vlast opskrbiti: Klima uređaj 100 - 240 V Klima uređaj ~ 50/60 Ulazni napon ---Hz : Adapter za napajanje 12 V
1,5 A
Potrošnja energije u radu: maks. 18 W Potrošnja energije u stanju pripravnosti: 2,2 W Radna
temperatura: 0 ~ +40 °C
Temperatura skladištenja: -40 ~ +70 °C
Dimenzije (Z x D x H u mm): 118 x 118 x 43
Težina (u kg): 0,3
```

## 16 Informacije europske agencije

Tvrtka: Streamview GmbH Adresa: Franz-Josefs-Kai 1, 1010 Beč, Austrija

#### 16.1 Licence

Podložno promjenama. Kao rezultat kontinuiranog istraživanja i razvoja, tehničke specifikacije, dizajn i izgled proizvoda mogu se promijeniti. Imajte na umu da brzina preuzimanja ovisi o vašoj internetskoj vezi i da neke aplikacije možda neće biti dostupne u svim zemljama. Članstvo Za usluge streaminga mogu biti potrebne usluge. Google TV naziv je softverskog iskustva ovog uređaja i zaštitni znak tvrtke Google LLC. Google, YouTube, Google Cast i YouTube Music zaštitni su znakovi tvrtke Google LLC. Google Assistant nije dostupan na određenim jezicima i u određenim zemljama. Dostupnost usluga varira ovisno o zemlji i jeziku. Netflix je registrirani zaštitni znak tvrtke Netflix, Inc. Potrebno je članstvo za streaming na Netflixu. Netflix je dostupan u odabranim zemljama. Više informacija možete pronaći na www.netflix.com. Apple TV zaštitni je znak tvrtke Apple Inc., registriran u SAD-u i drugim zemljama i regijama. Wi-Fi je registrirani zaštitni znak tvrtke Wi-Fi Alliance<sup>®</sup>. Riječ i logotipi Bluetooth® registrirani su zaštitni znakovi u vlasništvu tvrtke Bluetooth SIG, Inc. i svaka je upotreba tih znakova pod licencom. Izrazi HDMI i HDMI High-Definition Multimedia Interface te logotip HDMI zaštitni su znakovi ili registrirani zaštitni znakovi tvrtke HDMI Licensing Administrator, Inc. u Sjedinjenim

Američkim Državama i drugim zemljama. Dolby, Dolby Vision, Dolby Atmos, Dolby Audio i simbol dvostrukog -D zaštitni su znakovi tvrtke Dolby Laboratories Licensing Corporation. Proizvedeno pod licencom tvrtke Dolby Laboratories. Povjerljiva neobjavljena djela. Autorska prava © 2012.–2025. Dolby Laboratories. Potrebna je pretplata na Disney+, pogledajte uvjete na https://www.disneyplus.com. ©2025. Disney i povezani subjekti. ©2025. Amazon.com, Inc. ili njegove podružnice. Amazon, Prime Video i svi povezani znakovi zaštitni su znakovi tvrtke Amazon.com, Inc. ili njegovih podružnica. Primjenjuju se naknade za članstvo u Amazon Primeu ili Prime Videou. Za detalje pogledajte primevideo.com/terms. Svi ostali proizvodi, usluge, tvrtke, zaštitni znakovi, trgovački nazivi ili nazivi proizvoda i logotipi navedeni ovdje vlasništvo su njihovih vlasnika. Sva prava pridržana. ©2025. StreamView GmbH, Franz-Josefs-Kai 1, 1010 Beč, Austrija. Ovaj je proizvod proizveden i prodan pod odgovornošću tvrtke StreamView GmbH. THOMSON i logotip THOMSON zaštitni su znakovi koje pod licencom koristi StreamView GmbH – više informacija na www.thomson-brand.com . Zaštita podataka: Pružatelji aplikacija i pružatelji usluga mogu prikupljati i koristiti tehničke podatke i povezane informacije, uključujući, ali ne ograničavajući se na tehničke informacije o ovom uređaju, sustavu i aplikacijskom softveru te perifernim uređajima. Pružatelji aplikacija i pružatelji usluga mogu koristiti takve informacije za poboljšanje proizvoda ili za pružanje usluga ili tehnologija koje vas osobno ne identificiraju. Osim toga, neke usluge trećih strana, koje su već dostupne na uređaju ili ste ih instalirali nakon kupnje proizvoda, mogu zatražiti registraciju s vašim osobnim podacima. Neke usluge mogu prikupljati osobne podatke čak i bez pružanja dodatnih upozorenja. StreamView ne može biti odgovoran za moguće kršenje zaštite podataka od strane usluga trećih strana.

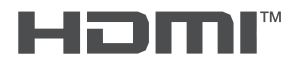

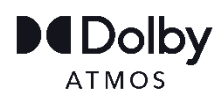